## Modifying an eNewsletter Template

Market: Federal/State/Local, House, Senate

**Description:** These instructions teach users how to select an eNewsletter template, make modifications, and approve these modifications.

1. Navigate to Outreach > Utilities > All Approved eNewsletter Templates.

| Outreach 🔨     | Services 🗸               | Library 🗸         | Event |
|----------------|--------------------------|-------------------|-------|
|                | litilities               |                   |       |
|                |                          |                   |       |
| etter          |                          |                   |       |
| ed Mailing     | Survey Web Form Template |                   |       |
| etter Template | Web Form Template        |                   |       |
| orm            | All Approved et          | Newsletter Templa | ates  |

- 2. Select the appropriate template from the list available.
- 3. Modify the template accordingly. Click Save
- 4. Depending on permissions of the user, click Request Approval or Approved. <u>Option1: Requesting Approval.</u> Complete the fields below using the accounts and approver name of your office staff. The approver will receive an alert to approve the template.

| Status:                                                               |   |                |   |  |
|-----------------------------------------------------------------------|---|----------------|---|--|
| Request Approval                                                      | × | Brian Meredith | • |  |
| Subject:                                                              |   |                |   |  |
| Please review for approval                                            |   |                |   |  |
| From:                                                                 |   |                |   |  |
| "Congressman John Quorum" <iq.training@t td="" 🔻<=""></iq.training@t> |   |                |   |  |

Option 2: Approving the template Click Approve.

| Name:                 |   |
|-----------------------|---|
| Newsletter Template I |   |
| Status:               |   |
| Approved              | v |
|                       |   |

5. Click Save.

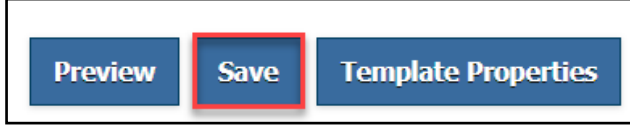